# Как работать в системе Интернет-банкинга (краткая инструкция)

Цифровой сертификат – это Ваше «электронное удостоверение», обеспечивающее Вам доступ в систему Интернет-банкинга.

## 1. Создание ЭЦП.

- Настроить компьютер для работы с системой и настроить местонахождение ключа <u>www.faktura.ru</u> (поддержка, настройки/ сменить место хранения ключа)
- Создать запрос на сертификат, перейдя по ссылке: https://www.authority.ru/auth/1st\_class.jsp?class=2&type=2&f=fin&agentId=985 и заполнить форму. Очень важно указать действительный рабочий email и телефон (так как на этот email будет выслана ссылка для сохранения.

| https://www.authority.ru/auth/1st_class.jsp?class=  | 2&type=2&f=fin - Windows I    | nternet Explorer                                                                                                    |                                                                                                    |                               |                                                             |                       |
|-----------------------------------------------------|-------------------------------|----------------------------------------------------------------------------------------------------|----------------------------------------------------------------------------------------------------|-------------------------------|-------------------------------------------------------------|-----------------------|
| https://www.authority.ru/auth/1s                    | t_class.jsp?class=2&type=2&f= | fin                                                                                                    |                                                                                                    | - 🔒 4⁄2 ×                     | Soogle                                                      | + م                   |
| <u>Файл Правка Вид И</u> збранное С <u>е</u> рвис ( | Справка                       |                                                                                                    |                                                                                                    |                               |                                                             |                       |
| × Google                                            | 💌 🛃 Поиск 🔹 🔶 🛖 т             | 🔕 • 🗆 • 🔲 ВикиКомментарии •                                                                                                    | мес Проверка правописания 🔹                                                                                                    | 🛛 🚑 Перевести 🔹 🎦 А           | втозаполнение 🔹 🌽                                           | 🔦 🔹 🔵 Войти 🔹         |
| × 💿 ▼ 🏐 +0/-0 #222347 ▼                             |                               |                                                                                                    | 1                                                                                                    |                               |                                                             |                       |
| 🚖 Избранное 🛛 👍 🥥 i.kibardina@mail.ru Нап           | и 🙋 Рекомендуемые узль        | ы 🔻 🙋 Коллекция веб-фрагм 🔻                                                                                                    |                                                                                                    |                               |                                                             |                       |
| https://www.authority.ru/auth/1st_class.jsp?clas    | 5                             |                                                                                                    | č                                                                                                    | ) • 🔊 • 🖻 🖶 •                 | <ul> <li>С<u>т</u>раница ▼ <u>Б</u>езопасность ▼</li> </ul> | Сер <u>в</u> ис • 🕢 * |
| Готово                                              |                               | ЗАПРОС НА ПОЛУЧЕ<br>СЕРТИФИКАТА «КЛА<br>Укажите, какое устройство хранения<br>Флеш-карта или диосета. Текуший пу<br>Заполните анкету для получения сер<br>Фанилия:<br>Стротичкат выдается физи-кесону л<br>Наименование организации:<br>Страна:<br>Страна:<br>Стра | НИЕ ФИНАНСОВО<br>ССА 2»<br>и сертификата Вы будете испол<br>извенить путь<br>тификата<br>ищу (наиченование организация не<br>оня •<br>ите письмо в <u>службу поддержом</u> . | ЭГО<br>льзовать<br>пребуется) | м.: ЕыКЛ.                                                   | ₹<br>• @ 100% •       |

- Нажать на кнопку «Подтвердить», система переведет все данные запроса в транслит.
- Нажать на кнопку «Отправить запрос». После нажатия кнопки система попросит ввести пароль на секретную часть ключа. После ввода пароля на страничке отобразится УНЗ (уникальный номер запроса). Распечатать или записать УНЗ.
- Открыть в Банке текущий счет или (текущий счет с использованием пластиковой карты) и оплатить тариф за подключение «Интернет-банка»
- После получения ссылки для сохранения сертификата на емейл указанный в письме сохранить сертификат.

2. Вход в систему

• Настроить компьютер для работы с системой и настроить местонахождение ключа <u>www.faktura.ru</u>

- Вставьте дискету с Вашим цифровым сертификатом в дисковод, токен (при условии хранения ключа на дискете или Токене)
- Воспользуйтесь ссылкой с web-сайта <u>www.vtkbank.ru</u> или зайдите на web-сайт <u>www.faktura.ru</u>
- Укажите пароль доступа к секретному ключу.
- Кажите разовый секретный пароль на вход в систему, который пришел на мобильный телефон в виде СМС при входе в систему (при условии хранения ключа на носителе с файловым доступом)
- Если пароль верный, происходит загрузка Системы

\* По-умолчанию система ищет файл секретного ключа в каталоге A:\. **Для смены пароля и переноса ключа** на новый носитель, необходимо воспользоваться соответствующей страницей на <u>www.authority.ru</u>, а именно - <u>http://www.authority.ru/scdp/page?als=1263483</u>. Запомните пароль! В случае его утери доступ к секретному ключу будет невозможен. Восстановить забытый пароль или сменить его без ввода старого пароля невозможно.

## 3. Работа в Системе

На открывшейся странице Вы увидите разделы Системы, к которым Вы имеете доступ

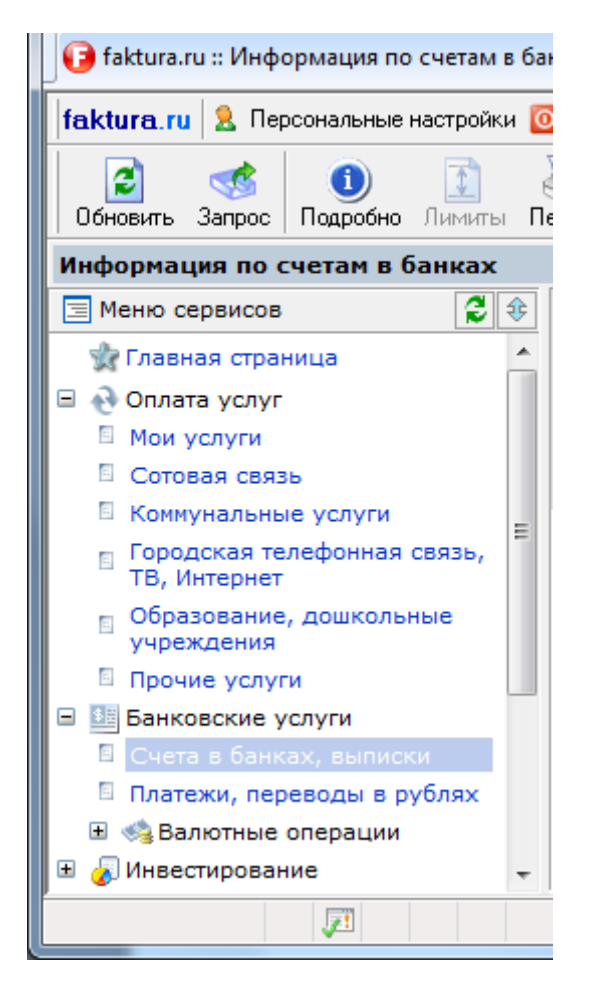

#### 3.1. Подготовка платежного поручения в режиме on-line

• Перейдите в раздел «Банковские услуги» - ««Платежи, переводы средств в рублях».

Страница «Платежи, переводы средств в рублях»:

| 🕙 Плате жи,            | а Платежи, переводы средств в рублях - Microsoft Internet Explorer                       |           |                                           |                          |                                          |  |  |  |  |
|------------------------|------------------------------------------------------------------------------------------|-----------|-------------------------------------------|--------------------------|------------------------------------------|--|--|--|--|
| <u>Eile</u> dit        | Eile Edit View Favorites Iools Help                                                      |           |                                           |                          |                                          |  |  |  |  |
| bank.faktu             | bank.faktura.ru 🤱 Персональная информация Завершить 😗 Помощь                             |           |                                           |                          |                                          |  |  |  |  |
| <b>і</b><br>Обновить С | Обновить Создать Копия Изменить Отправить Просмотр Печать В архив Удалить Фильтр Перейти |           |                                           |                          |                                          |  |  |  |  |
| Платежи, пер           | Платежи, переводы средств в рублях Давыдов Д.И                                           |           |                                           |                          |                                          |  |  |  |  |
| Документ               | Состояние                                                                                | Сумма     | Счет плательщика                          | Получатель               | Назначение                               |  |  |  |  |
| №18<br>от 23.12.04     | Отправлен в банк<br>23.12.04                                                             | 30-00     | 40701810500000000012<br>НФ КБ "АЛМАЗЭРГИЭ | Банк                     | За потребительский<br>кредит согласно    |  |  |  |  |
| №13<br>от 15.12.04     | Возвращен<br>16.12.04                                                                    | 40-00     | 40701810500000000012<br>НФ КБ "АЛМАЗЭРГИЭ | Манюшкин Илья Мартыновоч | Гашение ссуды<br>Эл.платеж FAKTURA.RU    |  |  |  |  |
| №8<br>от 06.10.04      | Проведен<br>15.10.04                                                                     | 13 909-02 | 40701810500000000012<br>НФ КБ "АЛМАЗЭРГИЭ | ОАО "Интернет решения"   | БП2450,55<br>06.10.2004,для              |  |  |  |  |
| №9<br>от 01.10.04      | Проведен<br>15.10.04                                                                     | 50-00     | 40701810500000000012<br>НФ КБ "АЛМАЗЭРГИЭ | ОАО "Сибакадембанк"      | Оплата за кредит<br>Эл.платеж FAKTURA.RU |  |  |  |  |

• Активизируйте кнопку «Создать» -

В новом окне «Выбор платежа» вам будет предложено выбрать тип платежа или создать документ по ранее созданному шаблону:

| 🗿 Выбор платежа Web Page Dialog 🛛 🛛 🔀 |
|---------------------------------------|
|                                       |
| выоор типа платежа                    |
| ○ Оплата услуг, товаров               |
| О Перевод денежных средств            |
| О Гашение ссуды                       |
| Одругие платежи                       |
| 💿 Создать по шаблону:                 |
| За потребительский кредит в СБЕР      |
| Шаблоны ОК Отмена Помощь              |

Форма «Оплата товаров, услуг» предусмотрена для перевода денежных средств на расчетные счета поставщиков за приобретенные товары или услуги.

| 🗿 Оплата услуг, товаров Web Page Dialog                                                                            | × |
|----------------------------------------------------------------------------------------------------|---|
| Платежное поручение № 20 от 24.12.2004                                                                             |   |
| Плательщик Давыдов Денис Игоревич<br>Банк НФ КБ "АЛМАЗЭРГИЭНБАНК" ВЕРСИЯ 4.8                                       |   |
| Перечислить со счета 4070181050000000012 Остаток: 54839697.66 🗸<br>Сумму 12380.00 руб.                             |   |
| Получатель + 0А0 "Сибакадембанк"<br>ИНН 2 Счет 407028109000000002<br>в банке 0А0 "СИБАКАДЕМБАНК" 2 БИК 045004821 2 |   |
| Назначение платежа<br>(Укажите наименования товаров, услуг за которые перечисляется оплата)                        |   |
| Оплата за авиабилет "Новосибирк" - "Москва", рейс 379, дата вылета: 27 декабря 2004г                               |   |

Подготовленное платежное поручение Вы можете сразу отправить в банк, нажав кнопку «Отправить». Если Вы хотите произвести отправку позже, то нажмите кнопку «Сохранить». В последнем случае документ будет сохранен в общем списке Ваших платежных поручений в состоянии «Подготовлен».

Если документ отправляется в Банк на проводку, то высвечивается представление документа, где Вы еще раз можете просмотреть платежку и убедиться, что все заполнено верно.

| Подпись документа                                          | $\mathbf{X}$               |
|------------------------------------------------------------|----------------------------|
|                                                            |                            |
| ПЛАТЕЖНОЕ ПОРУЧЕНИЕ N 2 31/07/2003                         |                            |
| Дата                                                       | Вид платежа                |
| ИНН ИНН нет КПП<br>СИДОРОВ СИДОР СИДОРОВИЧ                 | Сумма 125-00               |
| Плательник                                                 | C4. N 42301810500000247312 |
| ОТД. СБ РФ N 4205 ЦЕНТРАЛЬНОЕ<br>Г.КОМСОМОЛЬСК-НА-АМУРЕ    | БИК 040825601              |
| Банк плательщика                                           | Cu. N 3010181060000000601  |
| АКБ ОАО "АККОБАНК"<br>Г. СУРГУТ                            | БИК 047144704              |
| Банк получателя                                            | Cu. N 3010181010000000704  |
| ИНН 1122334455 КПП 123456789<br>Интернет магазин "Сотовик" | C4. N 4070281000000000036  |
|                                                            | Вид. оп. 01 Срок плат.     |
| ОК                                                         | Отмена                     |

!!! Если что-то заполнено неверно или Вы передумали отправлять документ - можете отказаться от отправки, нажав кнопку «**Отмена**».

Платежный документ может быть представлен в Системе в следующих состояниях:

- Подготовлен документ создан, но не отправлен в Банк. Документ можно исправлять, удалять и отправить в Банк. Ни в каком другом состоянии документ исправлениям не подлежит;
- Отправлен в банк документ отправлен в Банк, но еще не получен Банком;
- Получен банком документ получен Банком, но еще им не обработан;
- Проведен документ проведен в Банке;
- Возвращен документ принят Банком и отправлен на возврат. Клиент может просмотреть причину возврата;
- Ликвидирован документ в Банке удален по каким-либо причинам. Клиент может просмотреть причину удаления документа

!!! В подробной инструкции на <u>www.faktura.ru</u> в разделе «ПОДДЕРЖКА, НАСТРОЙКИ»

#### 3.2. Получение выписки

В разделе «Банковские услуги» - «Счета в банках, выписки» Вы всегда можете видеть состояние своих счетов с указанием наименования, номера счета, текущего остатков, получить выписки по счету, а также просмотреть обороты и историю движения средств.

| 🚰 Информация по счетам в банках - Microsoft Inter    | net Explorer                                                                            |          |      |                                       |      |
|------------------------------------------------------|-----------------------------------------------------------------------------------------|----------|------|---------------------------------------|------|
| bank.faktura.ru 🤱 Персональная информаци             | ія Завершить 🕜 Помощь                                                                   |          |      |                                       |      |
| Обновить Подробно Выписки История Запрос             | - Вархив Фильтр Перейти                                                                 |          |      |                                       |      |
| Информация по счетам в банках                        |                                                                                         |          |      | Машинкин                              | И.П. |
| Банк                                                 | Счет                                                                                    | Остато   | к    | Выписки                               | -    |
| НФ КБ "АЛМАЗЭРГИЭНБАНК" ВЕРСИЯ 4.8,<br>Г.НОВОСИБИРСК | № 4230181010000000111 (RUR)<br>Машинкин Илья Петрович, мой любимый счет<br>Подробнее>>> | 9 154-00 | руб. | <b>Выписки (1)</b> >>><br>История >>> |      |
|                                                      | Итого на счетах клиента Машинкин И. П.<br>Личных средств:                               | 9 154-00 | руб. |                                       |      |
|                                                      |                                                                                         |          |      |                                       |      |
|                                                      |                                                                                         |          |      |                                       |      |
|                                                      |                                                                                         |          |      |                                       |      |
|                                                      |                                                                                         |          |      |                                       |      |

• Зайдите в раздел «Счета в банках, выписки». Выберите нужный Вам счет и активизируйте кнопку «Запрос» -

| Информация по счетам в банках Трасковский А. В. |                               |                                        |              |                     |                                      |  |  |  |
|-------------------------------------------------|-------------------------------|----------------------------------------|--------------|---------------------|--------------------------------------|--|--|--|
| Банк                                            | Наименование счета            | Счетд                                  | Остаток      | Плановый<br>остаток | Выписки                              |  |  |  |
| Счета ТРАСКОВСКИЙ АРТЕМ ВИКТОРОВИ               | ч                             | RUR, пассивные счета                   | 1 410 507-19 | 1 410 507-19        |                                      |  |  |  |
| АБ "СИР"                                        | ТРАСКОВСКИЙ АРТЕМ ВИКТОРОВИЧ  | 42301810050000317793<br>RUR, пассивный | 984 699-19   | 984 699-19          | Выписки: (11/8)<br>История движений  |  |  |  |
| АБ "СИР"                                        | трасковский артем викторович  | 42301810350000317794<br>RUR, пассивный | 5 000-00     | 5 000-00            | Выписки: (10/10)<br>История движений |  |  |  |
| ОТД. СБ РФ N 4205 ЦЕНТРАЛЬНОЕ                   | трасковский артем викторович  | 42302810000000247316<br>RUR, пассивный | 419 791-00   | 419 791-00          | Выписки: (22/9)<br>История движений  |  |  |  |
| ОТД. СБ РФ N 4205 ЦЕНТРАЛЬНОЕ                   | ТРАСКОВСКИЙ АРТЕМ ВИКТОРОВИЧ2 | 42304810500000247319<br>RUR, пассивный | 80-00        | 80-00               | Выписки: (16/11)<br>История движений |  |  |  |
| ОТД. СБ РФ N 4205 ЦЕНТРАЛЬНОЕ                   | трасковский артем викторович  | 42304810200000247402<br>RUR, пассивный | 937-00       | 937-00              | Выписки: (17/10)<br>История движений |  |  |  |

• Выберите нужный Вам счет и активизируйте кнопку «Запрос» -

| 🙋 Запрос информации об операциях по счету Диалоговое окно веб-страницы 💻 🎫                                                               |  |  |  |  |  |  |  |  |  |
|----------------------------------------------------------------------------------------------------|--|--|--|--|--|--|--|--|--|
| Формирование и отправка в банк запроса на получение выписки. После получения<br>выписки ее можно просмотреть в разделе "Выписки"<br>Банк |  |  |  |  |  |  |  |  |  |
| АКБ "ВЯТКА-БАНК" ОАО 👻                                                                                                    |  |  |  |  |  |  |  |  |  |
| Счет                                                                                                    |  |  |  |  |  |  |  |  |  |
| 🔲 Все счета                                                                                                    |  |  |  |  |  |  |  |  |  |
|                                                                                                    |  |  |  |  |  |  |  |  |  |
|                                                                                                    |  |  |  |  |  |  |  |  |  |
|                                                                                                    |  |  |  |  |  |  |  |  |  |
|                                                                                                    |  |  |  |  |  |  |  |  |  |
|                                                                                                    |  |  |  |  |  |  |  |  |  |
|                                                                                                    |  |  |  |  |  |  |  |  |  |
|                                                                                                    |  |  |  |  |  |  |  |  |  |
| период с 20.10.2009 🛶 по 01.11.2009 🛶 — — — — — — — — — — — — — — — — — —                                                                |  |  |  |  |  |  |  |  |  |
|                                                                                                    |  |  |  |  |  |  |  |  |  |
|                                                                                                    |  |  |  |  |  |  |  |  |  |
|                                                                                                    |  |  |  |  |  |  |  |  |  |

• В предложенной форме введите необходимые данные о счете (счетах), по которым Вы хотите получить выписки, период времени и нажмите кнопку «Получить».

## 3.3. Просмотр выписки

Выберите нужный Вам счет и активизируйте кнопку «Выписки»- или активизируйте ссылку <u>Выписки</u> в столбце «Выписки» строчки с нужным счетом

• В открывшемся окне Вы увидите полный перечень полученных по данному счету выписок. Выписка имеет стандартный вид. Она может быть дополнена по выбору клиента полями «Назначение платежа», «Реквизиты корреспондента», «Обороты в нац.валюте», «Дата документа». Для этого выберите нужную выписку, активизируйте кнопку

«Просмотр» - 2 и выставьте нужные флажки открывшейся формы.

| ₩<br>атать © | реквизит<br>только в | њі ЭЦЛ<br>кыписку |                                                                                                    |                                                          |             |                                                                                   |
|--------------|----------------------|-------------------|----------------------------------------------------------------------------------------------------|----------------------------------------------------------|-------------|-----------------------------------------------------------------------------------|
| атать 🖲      | только в             | ыписку            |                                                                                                    |                                                          |             |                                                                                   |
|              |                      |                   | <ul> <li>только приложения</li> <li>выписку с прил</li> </ul>                                                                                                    | ожениями                                                 |             |                                                                                   |
|              |                      |                   | Выписка по счету <b>42301810100<br/>МАЦЦИНКИН</b><br>За период с <b>22.12.2004 по 22.1</b><br>Дата формирования выписки і<br>Дату последней операции по с<br>Входящий остаток : | 000000111<br>2.2004<br>22.12.2004<br>чету 22.12<br>10252 | 2004        |                                                                                   |
| Д            | окумент              | Дата<br>операции  | Корреспондент                                                                                                    | Расход                                                   | Поступление | Назначение                                                                        |
| П.<br>от     | I.∏.№1<br>r 16.12.04 | 22.12.04          | ООО "Планета-РУ" ИНН 5445124496<br>41202810500000045004 БИК 040009002                                                                                                    | 78-00                                                    |             | Японская литература "Сто<br>стихотворений. Сто<br>поэтов" Эл.ллатеж<br>FAKTURA.RU |
| П.<br>от     | I.∏.№2<br>r 22.12.04 | 22.12.04          | ООО "Планета-РУ" ИНН 5445124496<br>41202810500000045004 БИК 040009002                                                                                                    | 1020-00                                                  |             | Японская литература<br>"Сборник стихов Басе"<br>Эл.платеж FAKTURA.RU              |
|              |                      |                   | итого                                                                                                    | 1098-00                                                  | 0-00        |                                                                                   |
| -            |                      |                   | Исходящий остаток :                                                                                                    | 9154                                                     | -00         |                                                                                   |

• На каждую сумму, отраженную в выписке, можно просмотреть соответствующий ей документ. Для этого активизируйте строчку с нужной суммой.

| Печать                             | Закрыть       |              |                                |             |                                   | платежн     | ли доку |
|------------------------------------|---------------|--------------|--------------------------------|-------------|-----------------------------------|-------------|---------|
|                                    | 22.12.2004    |              | 22.12                          | .2004       |                                   | 0.          | 401060  |
| Пост                               | уп. в банк пл | ат.          | Списано с                      | о сч. плат. |                                   |             |         |
| Платежное                          | : поручение I | N <b>2</b>   | 22.12.200                      | 4           |                                   |             |         |
| Сумма<br>прописью                  | Одна тыся     | яча двадцаті | дата<br><b>ь рублей ОО коп</b> | еек         | B                                 | ид платежа  |         |
| ИНН <b>ИНН н</b> е                 | er            | кпп          |                                | Сумма       | a 1020-00                         |             |         |
| <b>МАШИНКИН</b><br>Плательщик      |               |              |                                | Сч. N       | 42301810100000000111<br>045025728 |             |         |
| НФ КБ "АЛМАЗЭРГИЭНБАНК" Версия 4.8 |               |              | เя 4.8                         | БИК         |                                   |             |         |
| Банк плател                        | тьщика        |              |                                | Сч. N       | 30102810500000028700              |             |         |
| ПУ БАНКА Р                         | ОССИИ N 10    | 462          |                                | БИК         | 0400                              | 09002       |         |
| Банк получа                        | ателя         |              |                                | Сч. N       | 1                                 |             |         |
| ИНН <b>54451</b> 2                 | 24496         | кпп          |                                | Сч. N       | 41203                             | 28105000004 | 5004    |
| ООО "Плани<br>Попицатель           | ета-Ру"       |              |                                | Вид оп.     | 01 Срок пл                        |             | 1       |
| получатель                         |               |              | Наз. пл.                       |             | Очер. плат.                       | 6           |         |
|                                    | Ť             | <u> </u>     |                                | Код         |                                   | Рез. поле   | -       |
|                                    |               | Service and  |                                |             |                                   |             |         |
| нпонская лі                        | итература «С  | юорник стих  | ов Басе" Эл.пл                 | атеж нак    | UKA.P                             | ω.          |         |
| Назначение                         | платежа       |              |                                |             |                                   |             |         |

# 3.4. Удаленному продлению Сертификата Системы «Интернет-Банк» для клиентов банка – физических лиц

По истечении срока действия Сертификата (1 год) (не позднее 10 рабочих дней, до момента окончания срока действия Сертификата) или при досрочной замене Сертификата для удаленного продления Сертификата на новый срок Вам необходимо:

- 1. Обеспечить наличие необходимого количества денежных средств для оплаты, согласно тарифов банка, стоимости сертификата. Денежные средства должны находиться на счете, с которого разрешено создавать платежные поручения.
- На главной странице Системы «Интернет-Банк», зайдите по ссылке для обновления Сертификата и сформируйте электронный Запрос в Банк на обновление Сертификата.

|                               |   | 🗸 Надежные узлы   Защищенный режим: выкл. 🦓 👻 🍕 100%                                                                                                    | -   |   |  |  |  |  |
|-------------------------------|---|----------------------------------------------------------------------------------------------------|-----|---|--|--|--|--|
| Настройка SMS-уведомлений     | Ŧ | закрытого ключа ЭЦП (flash, дискета и т.п.) на специализированную смарт-                                                                                                    | τ., | - |  |  |  |  |
| 🗏 Настройка Email-уведомлений |   | Рекомендуем Вам обратиться в Ваш банк для замены носителя с файлом                                                                                                    |     |   |  |  |  |  |
| 🗉 Обновление сертификата      |   | на жёстком диске недопустимо.                                                                                                    |     |   |  |  |  |  |
| 🖃 🔒 Безопасность              |   | Обращаем Ваше внимание на то, что хранение закрытого ключа ЭЦП                                                                                                    |     |   |  |  |  |  |
| 🗄 🛅 Справочники               |   | специальном разделе везопасность -> журнал сеансов работы ).                                                                                                    |     |   |  |  |  |  |
| 🗄 🖂 Почтовые сообщения        |   | <ul> <li>Обращать внимание на дату и время последних входов в систему<br/>(данные фиксируются на первой странице системы, а также в<br/>специальном разделя "Безодосость -&gt; Жирная серисов работы")</li> </ul> |     |   |  |  |  |  |
| 🗄 🛃 Инвестирование            |   |                                                                                                    |     |   |  |  |  |  |
| 🗄 🧠 Валютные операции         | = | в банк для их отмены и объявления сертификата ЭЦП                                                                                                    |     |   |  |  |  |  |
| 🗉 Платежи, переводы в рублях  |   | обнаружении подозрительных операций незамедлительно обращаться                                                                                                    |     |   |  |  |  |  |
| 🗉 Счета в банках, выписки     |   | Систему.<br>• Контролировать состояние счёта (путем просмотра выписки) и при                                                                                                    |     |   |  |  |  |  |
| 🖃 🌆 Банковские услуги         |   | отправке и исполнении документов, а также обо всех Ваших входах в                                                                                                    |     |   |  |  |  |  |
| 🗉 Прочие услуги               |   | уведомлении об отправке платежных документов в банк,<br>дополнительно можно настроить сервис E-mail уведомлений об                                                                                                |     |   |  |  |  |  |
| учреждения                    |   | <ul> <li>В разделе "Безопасность" обязательно настроить сервис SMS-</li> </ul>                                                                                                    |     |   |  |  |  |  |

Обязательно проверьте правильность Вашего e-mail и контактного телефона – на этот адрес в течение трех рабочих дней поступит ссылка, содержащая новый Сертификат. Нажмите кнопку «Обновить сертификат»:

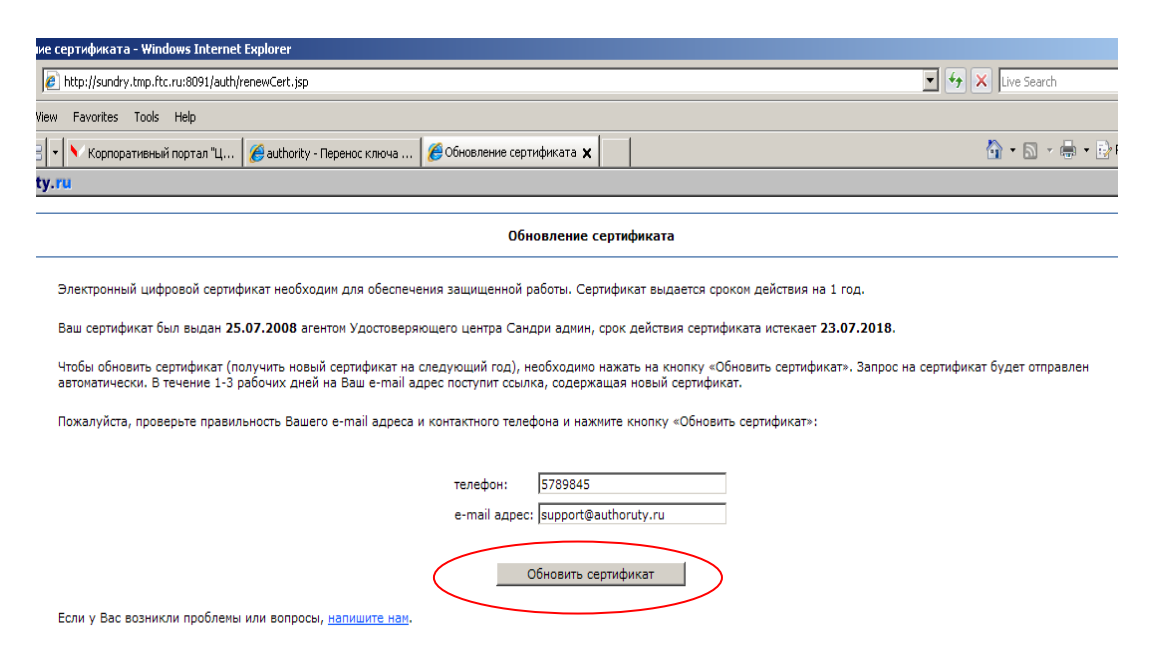

Система подтвердит, что Ваш Запрос принят и зарегистрирован. Сохраните данное сообщение на жесткий диск, до тех пор пока не получите новый Сертификат.

| 🖉 authority - Windows Internet Explorer                                                                                                    |                          |
|----------------------------------------------------------------------------------------------------|--------------------------|
| S + E http://sundry.tmp.ftc.ru:8091/ecommerce1/servlet/ClientRequest                                                                                                    | 4 X Live Search          |
| File Edit View Favorites Tools Help                                                                                                    |                          |
| 😭 🏟 🔡 🔹 📉 Корпоративный портал "Ц 🖉 authority - Перенос ключа 🌘 authority 🗙                                                                                               | 🕯 • 🗟 • 🖶 • 🔂            |
| authority.ru                                                                                                    |                          |
|                                                                                                    |                          |
| Запрос принят                                                                                                    |                          |
| Ваш запрос на обновление сертификата принят и зарегистрирован за ненерои 11b002e952e.                                                                                     |                          |
| В течение 1-3 рабочих дней Ваш запрос будет проверен и подтвержден агентом Удостоверяющего центра Сандри адиин. После этого на Ва<br>ссылка, содержащая новый сертификат. | зш e-mail адрес поступит |
| Если у Вас возникли вопросы, <u>напишите нан</u> .                                                                                                    |                          |

3. Отправить электронное письмо Банку на емейл kvust@vtkbank.vyatka.ru следующего содержания

ФИО:

E-mail: <u>ivanov@mail.ru</u> (емейл отправителя, для получения электронного сертификата) Сертификат класс 2 УНЗ: Телефон: 9229999999 (телефон отправителя)

Через 2-3 рабочих дня Вы получите на электронный адрес, указанный в Запросе, ссылку, где будет размещен новый Сертификат:

## Цифровой сертификат "Authority"

support@authority.ru кому: Authority@support Вы можете получить сертификат по следующей ссылке: https://www.authority.ru/ecommerce1/servlet/ClientRequest? request\_type=cert\_retrieve&code=12154803133152008-07-25%2016:36:06 &isRenew=true

4. Зайдите на указанную ссылку. Если Вы по какой-либо причине утеряли присланную Вам ссылку, не успев сохранить Сертификат, то Вам необходимо отправить сообщение по электронной почте в Банк с просьбой прислать ссылку на получение Сертификата по Вашему Запросу, с указанием номера УНЗ. После этого Вы получите на свой электронный адрес новую ссылку.

| Получение обновленного сертификата                                                          |                                                                                                    |  |  |  |
|---------------------------------------------------------------------------------------------|----------------------------------------------------------------------------------------------------|--|--|--|
| Информация о Вашем сертификате:                                                             |                                                                                                    |  |  |  |
| имя вашего сертификата:<br>имя удостоверяющего центра:<br>серийный номер:<br>УНЗ:           | CN=Ivanov Ivan Ivanovich, O=Fizlico, L=Moskva, C=RU<br>CN=Class 2 CA, O=Center of Financial Technologies, C=RU<br>1e367<br>11B0045B5E3 |  |  |  |
| Текущая директория ключа: C:\Documents and S<br>Изменить директорию ключа вы можете <здесь> | iettings\sidorova\Desktop\клиент                                                                                                    |  |  |  |
| Для того чтобы получить обновленный сертифика                                               | ат необходимо подписать Акт приема-передачи текущим (действующим) ключом.                                                              |  |  |  |
|                                                                                             | Подписать Акт приема-передачи                                                                                                    |  |  |  |
|                                                                                             | Проверка прав пользователя (провайдер RSA)<br>Укажите пароль доступа к<br>секретному ключу<br>Пароль:                                  |  |  |  |

5. Введите пароль доступа к действующему Сертификату (если Сертификат сохранен на дискете, заранее вставьте в дисковод дискету с действующим Сертификатом), подпишите Акт приема-передачи нового Сертификата, нажав кнопку «Подписать»:

| Получение обновленного сертификата                                                                                  |                                                                                                    |   |  |  |  |
|----------------------------------------------------------------------------------------------------|----------------------------------------------------------------------------------------------------|---|--|--|--|
| шем сертификате:                                                                                                    |                                                                                                    |   |  |  |  |
| фиката:<br>цего центра:                                                                                             | CN=Ivanov Ivan Ivanovich, O=Fizlico, L=Moskva, C=RU<br>CN=Class 2 CA, O=Center of Financial Technologies, C=RU<br>1e367<br>11B0045B5E3                                                                                                    |   |  |  |  |
|                                                                                                    |                                                                                                    |   |  |  |  |
|                                                                                                    | АКТ ПРИЕМА - ПЕРЕЛАЧИ                                                                                                    | 4 |  |  |  |
|                                                                                                    |                                                                                                    |   |  |  |  |
| г. Новосибирск                                                                                                    | "25" июля 2008 г.                                                                                                    |   |  |  |  |
| Иванов Иван Иг<br>Сертификатов",<br>действующ(-его<br>Центра «АUTH(<br>1. Удостоверяю<br>КЛИЕНТу, а КЛ<br>носителе: | анович, именуем(-ыи)(-ая) в дальнейшем "КЛИЕНТ", с одной стороны, и ЗАО "Центр Цифровых<br>именуемое в дальнейшем "АГЕНТ" ("Банк", "Компания"), в лице Офицер Безопасности,<br>((-ей) на основании, с другой стороны, в соответствии с Правилами работы Удостоверяющего<br>DRITY» составили настоящий Акт приема - передачи о следующем:<br>прий центр осуществил изготовление сертификата, АГЕНТ (Банк, Компания) передал сертификат<br>ИЕНТ принял оригинал следующего Сертификата электронной цифровой подписи на цифровом |   |  |  |  |
| Наименование<br>сертификата:                                                                                        | CN=Ivanov Ivan Ivanovich, O=Fizlico, L=Moskva, C=RU                                                                                                    |   |  |  |  |
| Версия:                                                                                                    | 3                                                                                                    |   |  |  |  |
| Номер<br>Сертификата:                                                                                               | 1e367                                                                                                    |   |  |  |  |
| Алгоритм<br>подписи:                                                                                                | MD5withRSA                                                                                                    |   |  |  |  |
|                                                                                                    | Подписать Отказаться                                                                                                    |   |  |  |  |

6. Выберите путь для сохранения нового Сертификата. По умолчанию Сертификат будет сохранен в тот же каталог, куда и предыдущий, путем замены действующего Сертификата на новый. Можете самостоятельно изменить каталог сохранения Сертификата. Нажмите кнопку «Сохранить сертификат»:

| ://www.authority.ru/ecommerce1/servlet/ClientRequest                              |                                                     |                                                     |                                                                                                    |                          |                | 💽 🔒 😽 🗙 Live Search             |  |
|-----------------------------------------------------------------------------------|-----------------------------------------------------|-----------------------------------------------------|----------------------------------------------------------------------------------------------------|--------------------------|----------------|---------------------------------|--|
| rorites Tools Help                                                                |                                                     |                                                     |                                                                                                    |                          |                |                                 |  |
| Корпоративный пор                                                                 | 🔏 authority - Перенос к                             | 🏉 Faktura.ru - межбанк                              | 🏉 АРМ Агента УЦ : Вход                                                                                                    | 🏉 АРМ Агента УЦ : Вход   | nthority 🖉     | X 🔄 🕯 - 🗟 - 🖶 -                 |  |
| Сохранение сертификата                                                            |                                                     |                                                     |                                                                                                    |                          |                |                                 |  |
| Информация о Ва                                                                   | шем сертификате:                                    |                                                     |                                                                                                    |                          |                |                                 |  |
| имя вашего сертификата:<br>имя удостоверяющего центра:<br>серийный номер:<br>УНЗ: |                                                     | CN=Ivano<br>CN=Class<br>1e367<br>11B0045E           | CN=Ivanov Ivan Ivanovich, O=Fizlico, L=Moskva, C=RU<br>CN=Class 2 CA, O=Center of Financial Technologies, C=RU<br>1e367<br>11800455553 |                          |                |                                 |  |
| Текущая директори<br>Изменить директори                                           | ія ключа: C:\Documents а<br>ню ключа вы можете <зде | nd Settings\sidorova\Des<br>cb>                     | ktop\клиент                                                                                                    |                          |                |                                 |  |
| Нажмите на кнопку                                                                 | "Сохранить сертификат"<br>(дюна, Просмотреть и расс | , и система автоматическ<br>нечать Акт приема-перел | ки сохранит Ваш сертифи<br>ани можно здесь                                                                                             | кат в том же каталоге (, | директории), н | который Вы выбрали для хранения |  |

- 7. Ещѐ раз введите пароль доступа к действующему Сертификату. Нажмите ОК.
- 8. Система сообщит Вам об успешном сохранении Сертификата. Нажмите ОК. При этом, если Сертификат был сохранен в место размещения действующего, то с этого момента действующим будет только новый Сертификат. Если новый Сертификат был сохранен в другое место, то до конца срока действия старого Сертификата действительными будут оба Сертификата – и старый и новый. Пароль доступа к новому Сертификату останется прежним.

Сохранить сертификат

| Сохранение сертификата                                                                    |                                                                                                    |  |  |  |  |  |  |
|-------------------------------------------------------------------------------------------|----------------------------------------------------------------------------------------------------|--|--|--|--|--|--|
| Информация о Вашем сертификате:                                                           |                                                                                                    |  |  |  |  |  |  |
| имя вашего сертификата:<br>имя удостоверяющего центра:<br>серийный номер:<br>УНЗ:         | CN=Ivanov Ivan Ivanovich, O=Fizlico, L=Moskva, C=RU<br>CN=Class 2 CA, O=Center of Financial Technologies, C=RU<br>1e367<br>11B0045B5E3                                           |  |  |  |  |  |  |
| Текущая директория ключа: C:\Documents an<br>Изменить директорию ключа вы можете <здес    | d Settings\sidorova\Desktop\клиент<br>ъ>                                                                                                    |  |  |  |  |  |  |
| Нажмите на кнопку "Сохранить сертификат",<br>своего секретного ключа. Просмотреть и распе | и система автоматически сохранит Ваш сертификат в том же каталоге (директории), который Вы выбрали для хранения<br>,чать Акт приема-передачи можно здесь<br>Сохранить сертификат |  |  |  |  |  |  |
|                                                                                           | Windows Internet Explorer     Image: Ceptudpukar ycneшно сохранён в файле sign.cer       ОК     ОК                                                                               |  |  |  |  |  |  |

9. Помните! Сертификат является строго конфиденциальной информацией и не подлежит передаче третьим лицам, в том числе сотрудникам Банка и Удостоверяющего Центра.

Подробную инструкцию по работе в Системе Интернет-банкинг см. на <u>www.faktura.ru</u>.